## <sup>悅明達科技有限公司</sup> www.avadesign.com.tw

- •Z-Wave閘道控制器 AvA-88 設定固定IP
- 1. 登入AvA-88的LuCI網頁 <u>http://IP位址</u> 預設使用者名稱與密碼 是 root / 1234

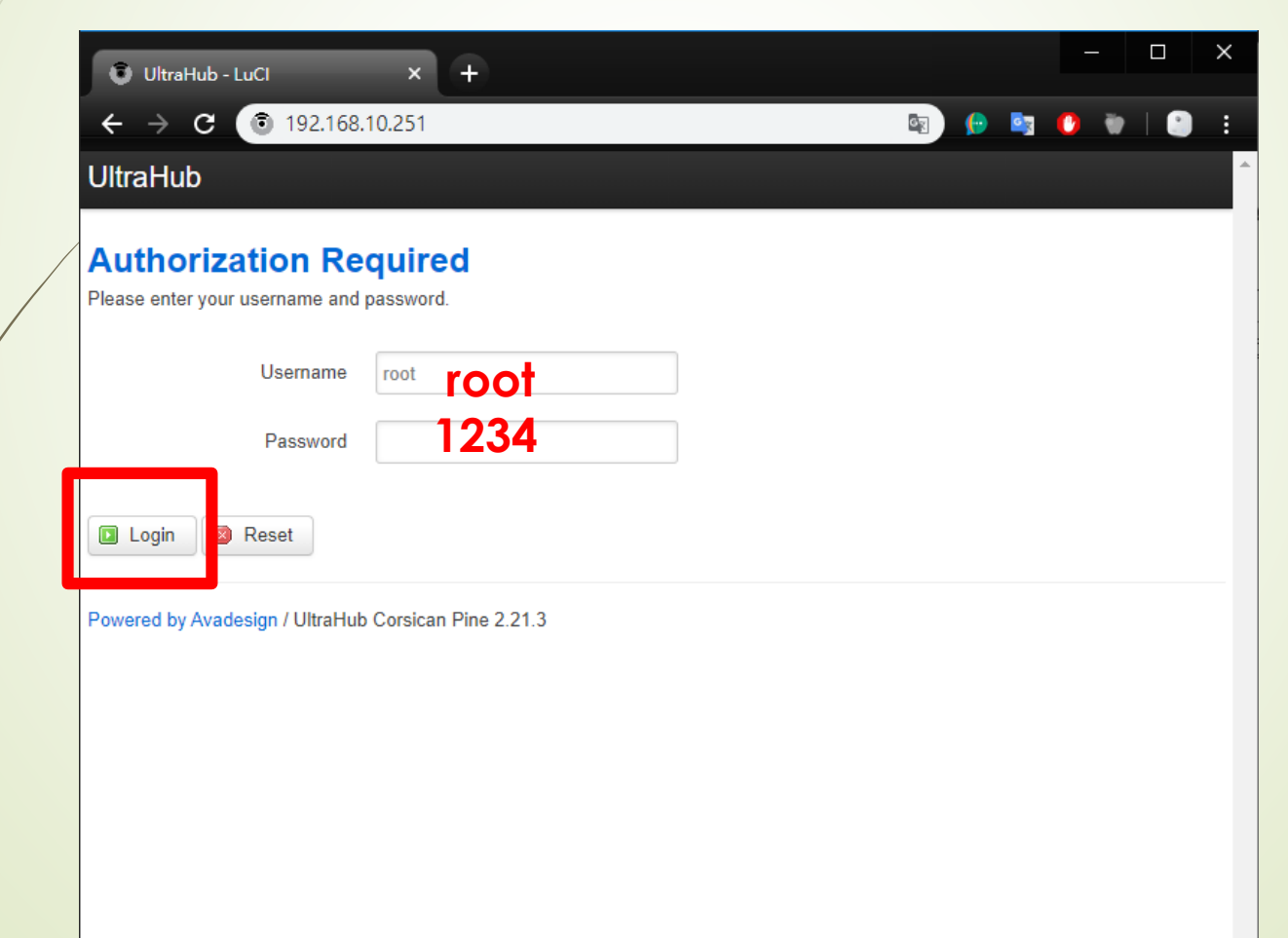

# <sup>悅明達科技有限公司</sup> www.avadesign.com.tw

- Z-Wave閘道控制器 AvA-88 設定固定IP
- 2. Login後 點選上方的 Network 選擇其中的 Interfaces

| UltraHub - Overview - LuCl | × +                                                                    |
|----------------------------|------------------------------------------------------------------------|
| ← → C ① 不安全                | 192.168.10.251/cgi-bin/luci/;stok=f1e9fcbc 🕶 🔯 🏫 💮 😨 🕐 🐑 🛛             |
| UltraHub Status - Sys      | stem • Network • Zwave Logout AUTO REFRESH ON                          |
| Status                     | Interfaces                                                             |
| System                     |                                                                        |
| Hostname                   | UltraHub                                                               |
| Model                      | Oolite V1.0                                                            |
| Firmware Version           | UltraHub Corsican Pine 2.21.3 / LuCl Branch (git-15.041.27918-86c6272) |
| Kernel Version             | 3.10.36                                                                |
| Local Time                 | Mon Nov 4 13:13:09 2019                                                |
| Uptime                     | 30d 23h 19m 36s                                                        |
| Load Average               | 0.28, 0.32, 0.32                                                       |
|                            |                                                                        |
| Memory                     |                                                                        |
| Total Available            | 6768 kB / 61056 kB (11%)                                               |
|                            |                                                                        |

## 悦明達科技有限公司 www.avadesign.com.tw

# • Z-Wave閘道控制器 AvA-88 設定固定IP

# 3. 點選 Network 下 LAN 右側的 Edit

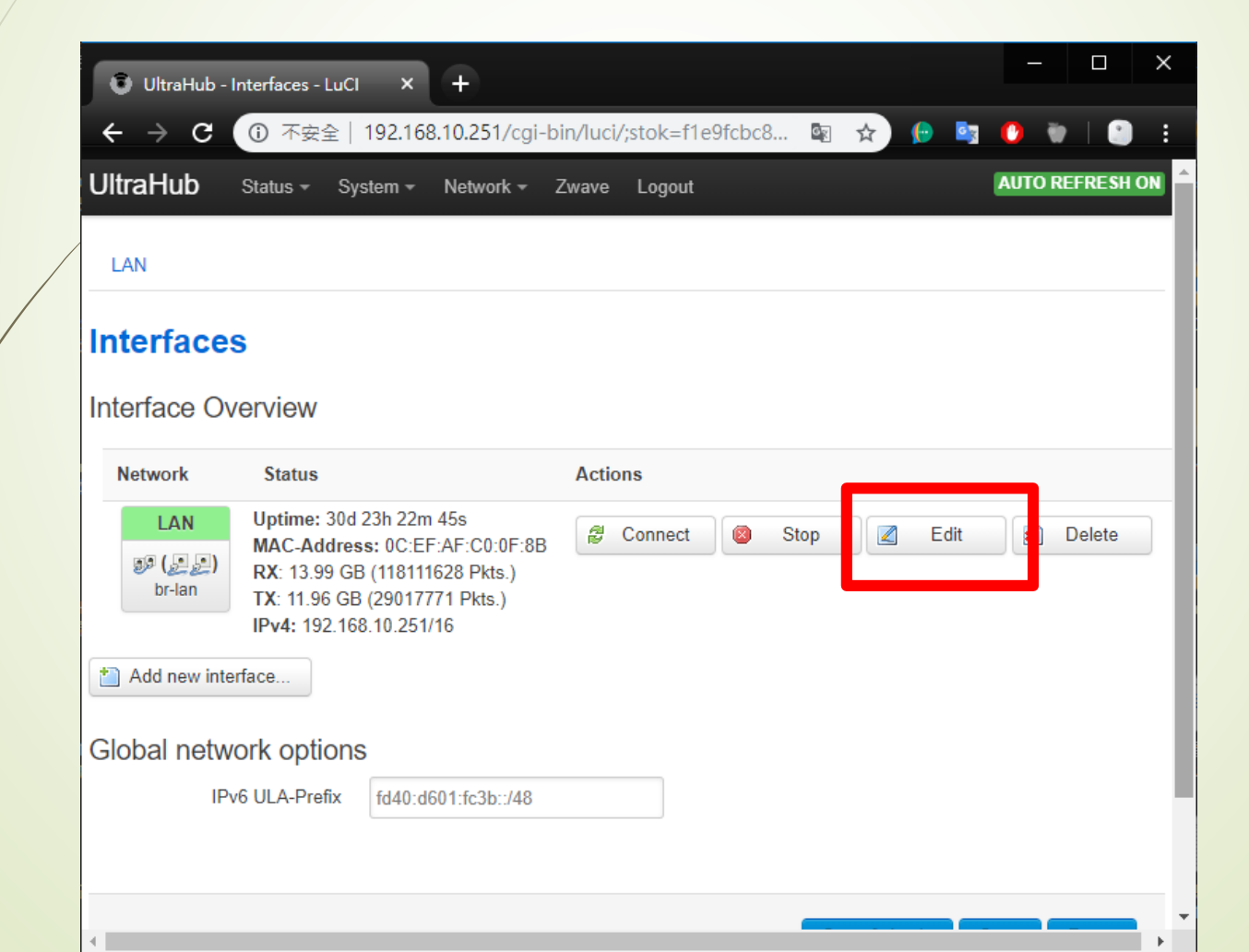

## <sup>悅明達科技有限公司</sup> www.avadesign.com.tw

- Z-Wave閘道控制器 AvA-88 設定固定IP
- 4. 在 Protocol 中選擇 Static address 再點選 Switch protocol

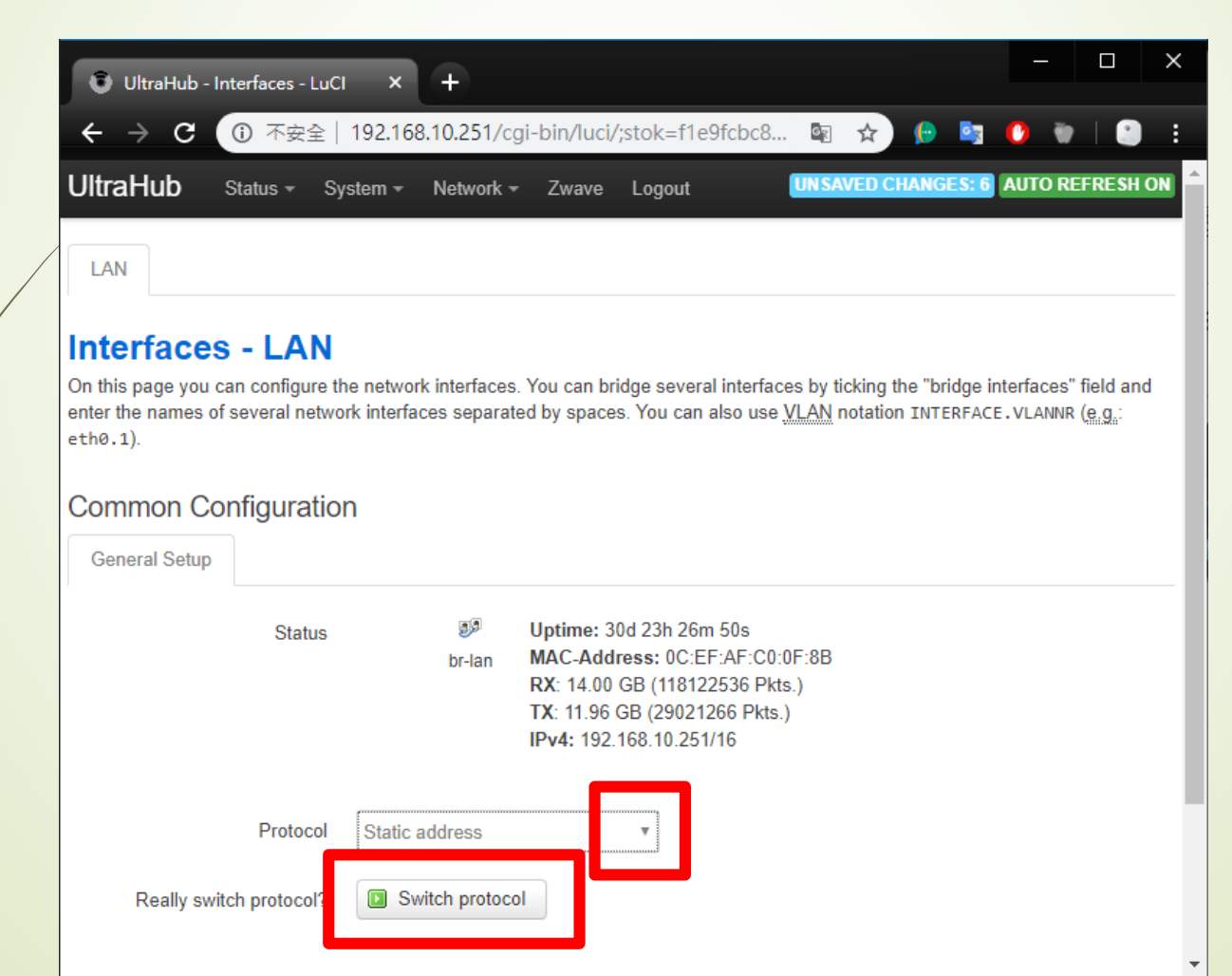

# 悦明達科技有限公司 www.avadesign.com.tw

## • Z-Wave閘道控制器 AvA-88 設定固定IP

5. 依序填入 IPv4 address、IPv4 netmask、IPv4 gateway、IPv4broadcast 、Use custom DNSservers 後按下 Save & Apply 即完成

| UltraHub - Interfaces - LuC     | 1 × +                                   |                         |                   |                     | - 0           | ×         |            |
|---------------------------------|-----------------------------------------|-------------------------|-------------------|---------------------|---------------|-----------|------------|
| ← → C ▲ 不安全                     | 192.168.10.251/cgi-b                    | oin/luci/;stok=f1       | e9fcbc8 🖳         | 🖈 🜔 🔤               | 0 👻 🗌         |           |            |
| UltraHub Status - Sy            | rstem <del>+</del> Network <del>+</del> | Zwave Logout            | UNS               | AVED CHANGES: 6     | AUTO REFRES   | SHON      |            |
| Protocol                        | Static address                          | Ŧ                       |                   |                     |               |           |            |
| IPv4 address                    | 192.168.1.199                           |                         |                   |                     |               |           |            |
| IPv4 netmask                    | 255.255.255.0                           | ▼                       |                   |                     |               |           |            |
| IPv4 gateway                    | 192.168.1.1                             |                         |                   | _                   |               |           |            |
| IPv4 broadcast                  | 192.168.1.255                           |                         | broad             | lcast要              | 依 <b>netn</b> | nask      | 範圍調整,      |
| Use custom DNS servers          | 8.8.8.8                                 | <u>*</u>                | 右nem<br>broad     | nask角<br>Icast那·    | 一间值           | ﹐佘∪<br>值就 | ,<br>是255。 |
| IPv6 assignment length          | disabled                                | •<br>en length of every | public IPv6-prefi | x to this interface |               |           |            |
| IPv6 address                    |                                         |                         |                   |                     |               |           |            |
| Bi                              | ack to Overview                         |                         | S                 | ave & Apply         | ave Reset     |           |            |
| Powered by Avadesign / UltraHut | b Corsican Pine 2.21.3                  |                         |                   |                     |               | •         |            |